### IBM Inter-University **Programming Contest** 2012 **Chapter 6: Cognos Business Intelligence**

In this exercise, we will learn:

Using Report Studio to create a Chart Report

### Exercises

Purpose:

You want to create a report that shows revenue by product line and quantity by region. You want the report to focus on Camping Equipment, Mountaineering Equipment, and Personal Accessories sales for the three European sales regions. You will build a combination chart and a crosstab that report on the same information.

### Task 1. Create a combination chart.

- 1. Log into the PC using the username and password provided by instructor.
- 2. Open an Firefox Browser and then go to the following link:

http://IP to be assigned/ibmcognos/

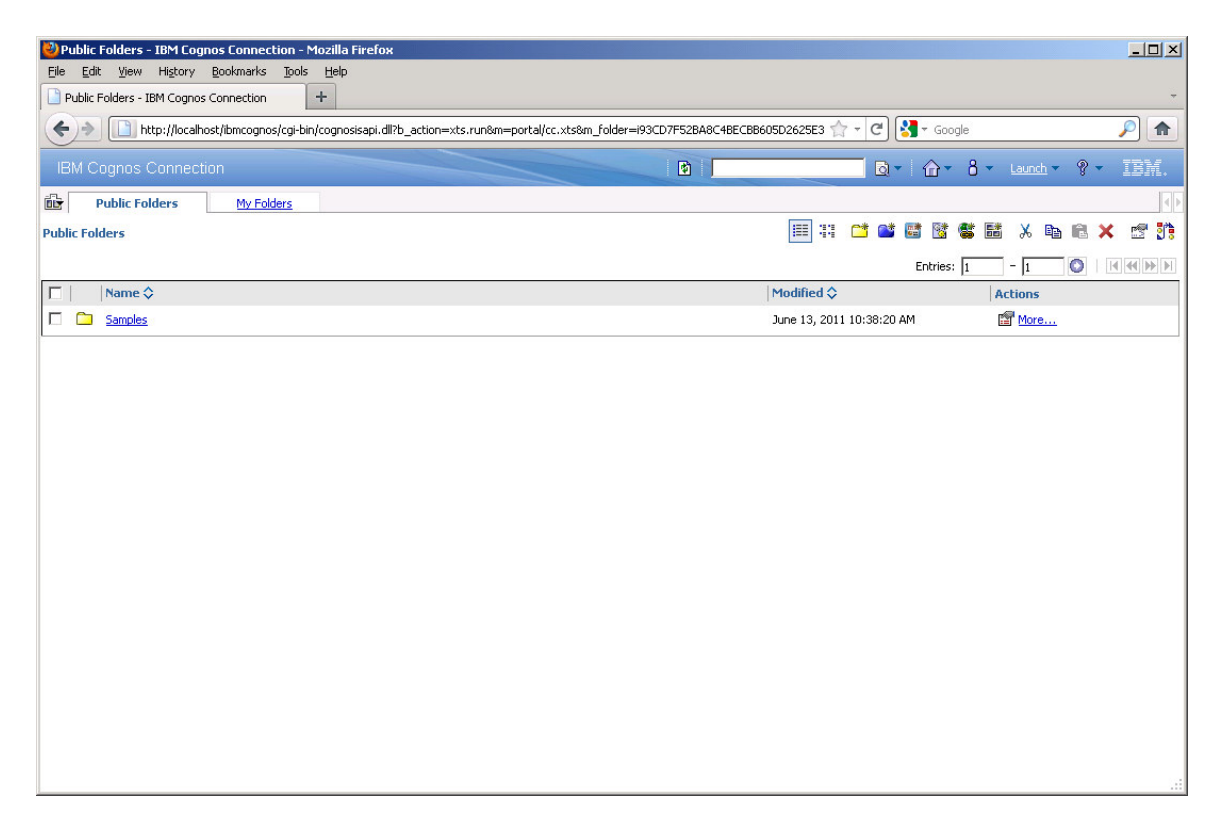

3. Click on the Right Top "Launch" - > Report Studio:

| Public Folders - IBM Cognos Connection - Mozilla Firefox     File Edit View Higtory Bookmarks Tools Help     Public Folders - IBM Cognos Connection + |                |                      |                    | ×               |
|----------------------------------------------------------------------------------------------------|----------------|----------------------|--------------------|-----------------|
| http://localhost/ibmcognos/cgi-bin/cognosisapi.dll?b_action=xts.run&m=portal/                                                                         | cc.xts&gohome= | ☆ - C                | Google             | <u> </u>        |
| IPM Cognes Connection                                                                                                    |                |                      | 3- 0- 8-           |                 |
|                                                                                                    |                |                      | Business Insigh    | ht IIII         |
| Public Folders <u>My Folders</u>                                                                                                    |                |                      | Business Insig     | nt Advanced     |
| Public Folders                                                                                                    |                |                      | Query Studio       | ···· × ···· 3:  |
|                                                                                                    |                | 100 100 100          | Report Studio      |                 |
| □ Name ≎                                                                                                    |                | Modified 🗘           | Event Studio       | - finition      |
|                                                                                                    |                | June 13, 2011 10:38: | Se Drill-through D | erinitions      |
| 4. Click on the link and jump into the f                                                                                                    | allowing path  |                      |                    | .:              |
| "Cognos > Public Folders > Samples >  " Select a package (Navigate) - Mozilla Firefox  The http://localhost/ibmcognos/cgi-bin/cognosisapi.dll         | Models", and   | click on the         | GO Sales           | s (query) link: |
| Select a package (Navigate)                                                                                                    |                |                      | Help 😣             |                 |
| Select which package to use.                                                                                                    |                |                      | Search             |                 |
| Recently used packages:                                                                                                    |                |                      |                    |                 |
| GO Sales (query)                                                                                                    |                |                      |                    |                 |
| GO Sales (analysis)                                                                                                    |                |                      |                    |                 |
| GO Data Warehouse (query)                                                                                                    |                |                      |                    |                 |
|                                                                                                    |                |                      |                    |                 |
| List of all packages:                                                                                                    |                |                      |                    |                 |
| Cognos > Public Folders > Samples > Models                                                                                                    | Entries: 1     | - 8                  |                    |                 |
| Name 🗘                                                                                                    |                |                      |                    |                 |
| Business Insight Samples                                                                                                    |                |                      |                    |                 |
| Dashboard Polder                                                                                                    |                |                      |                    |                 |
| GO Data Warehouse (analysis)                                                                                                    |                |                      |                    |                 |
| GO Data Warehouse (guery)                                                                                                    |                |                      |                    |                 |
| 🛅 GO Sales (analysis) 🕋                                                                                                    |                |                      |                    |                 |
| GO Sales (query) ~                                                                                                    |                |                      |                    |                 |
| Interactive Samples                                                                                                    |                |                      |                    |                 |
| Cancel                                                                                                    |                |                      |                    |                 |
|                                                                                                    |                |                      |                    |                 |

5. Click on the Create new button: 🕗 IBM Cognos Report Studio - Mozilla Firefox http://localhost/ibmcognos/pat/rsapp.htm File Edit View Structure Table Data Run Tools Help ▶ 💪 🔜 👃 🖄 🎕 🗶 | ω ໑ | 雪 ៚ 🕨 🔸 🛑 🗰 • | ← → ↑ | 〒 - ☆ - Σ - 國 - | 印 曲 洒 値 酉 -| 田 - 電 転| 田 - 苫 志 | ? Stee ▼ ▲ · B I U 摩薯薯 × 41.238 40,29 or red In 54,354 54,050 3,805 14,354 3,501 14,603 H 35H 54,050 24,334 34,050 **IBM Cognos** 11,006 14,354 41.77 **Report Studio** 584 14,663 51.55 Create new 2005-0-3 10,952-145 33,441.885 19,997,400 20,561,217 7,105.653 70,843,132 137,670,282 17,036,476 87,416,758 29,708,923 12.540,500 12.540,500 12.557,400 20.567,400 33,643,132 187,678,282 77,638,475 87,416,750 29,746,750 🚰 Open existing Show this dialog in the future Close 6. Select Chart: 🕙 IBM Cognos Report Studio - Mozilla Firefox \_ 🗆 🗙 http://localhost/ibmcognos/pat/rsapp.htm File Edit View Structure Table Data Run Tools Help ▶ 💪 🖬 🕹 🛍 🗙 🖉 ལ / 鹵 📨 🕨 - 👔 🕮 - | ← → ↑ | ▽ - ☆ - ▽ - 醯 - 日 鹵 吉 ఔ 🖹 - | 酾 - 菅 聰 | 田 - 苫 묾 | ? Font Page New elp 🗙 Explorer Package: GO Sales (query) ---20 ale. Blank List Crosstab Chart Мар Financial 8-嗡 Blank Active Report Repeater Table Active Report 2 Report Template Existing... Cancel ОК

#### IBM Inter-University

### **Programming Contest 2012**

7. Select a Column chart type Under Chart group, click Combination, and then click OK.

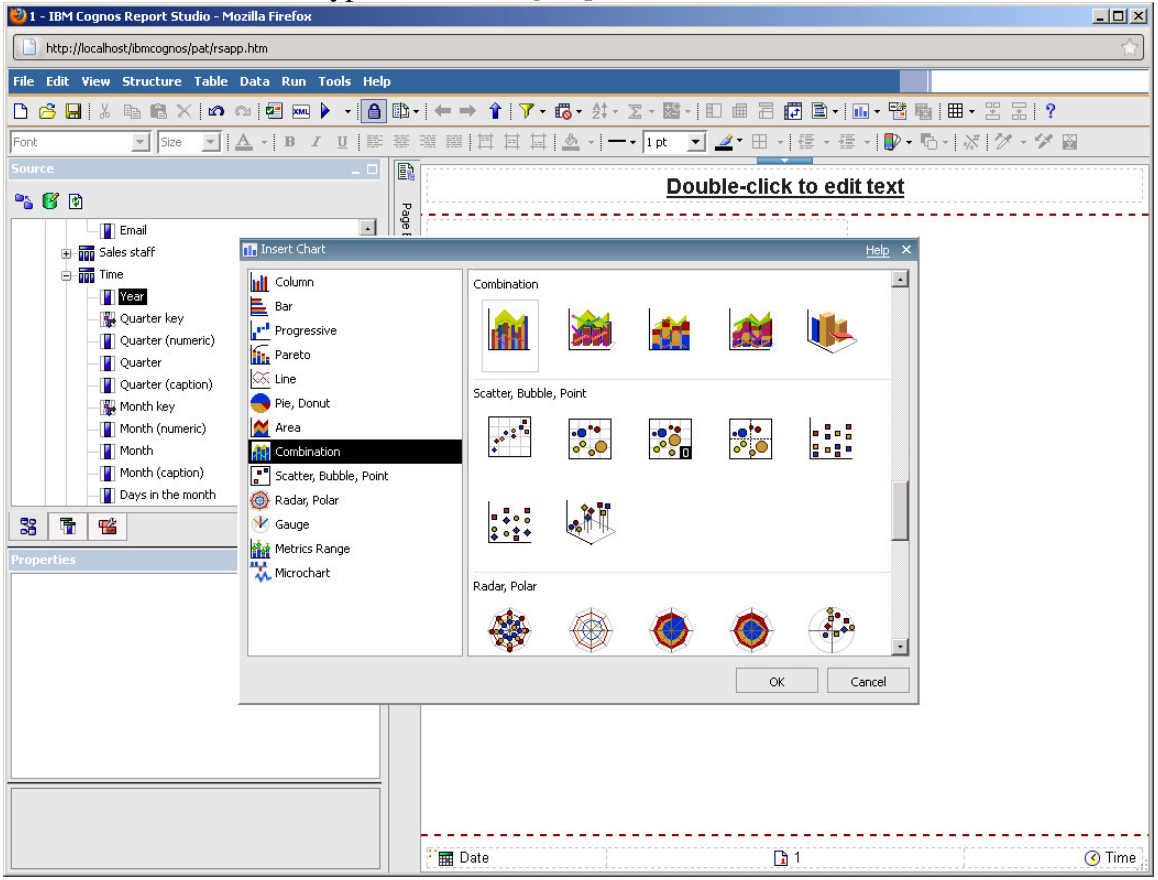

8. Click the **Source** tab, expand **Product**, and then drag the **Product line** query item to the **Category** (**x**-**axis**) drop zone.

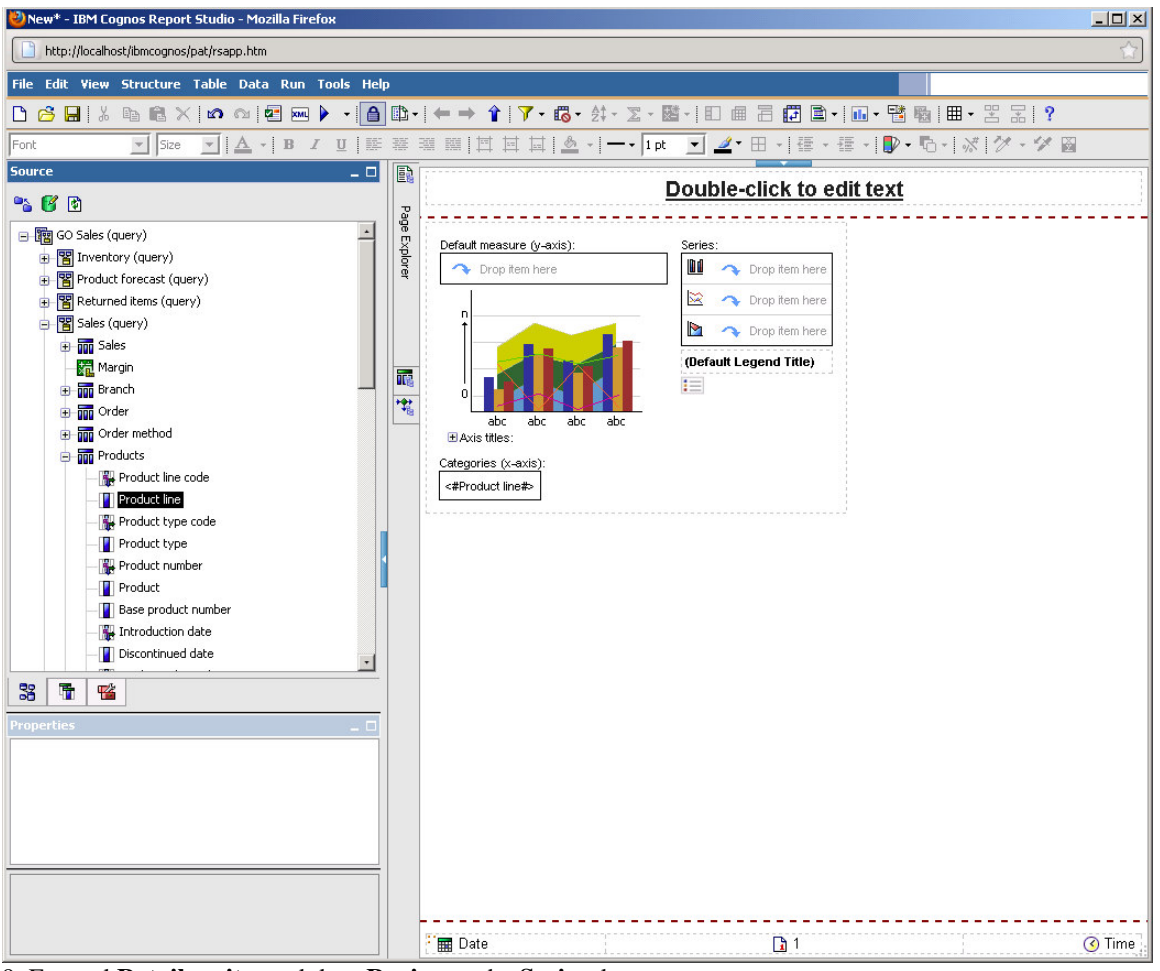

9. Expand **Retailer site**, and drag **Region** to the **Series** drop zone. Expand **Sales**, and drag **Revenue** under **<#Region#>**, inside the same box. The results appear as follows:

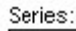

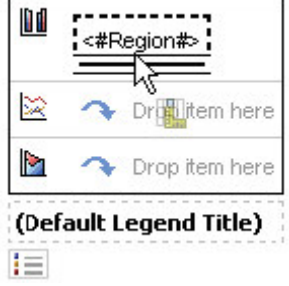

#### Task 2. Show two measures on different Y axes.

1. In the Source tab, on the **Data Items** tab, drag **Region** to the second **Series** box.

2. From the **Source** tab, drag **Quantity** under **Region** inside the second **Series** box. The results appear as follows:

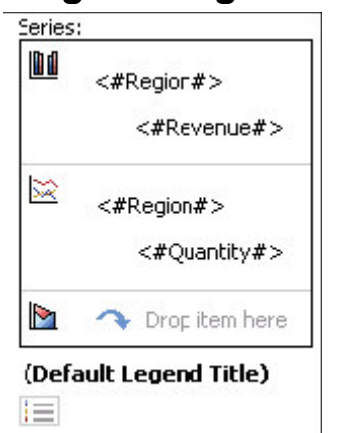

3. Click on the chart icon in the second **Series** box to select it, and in the **Properties** pane, in the **Axis Assignment** list, click **Y2 Axis**.

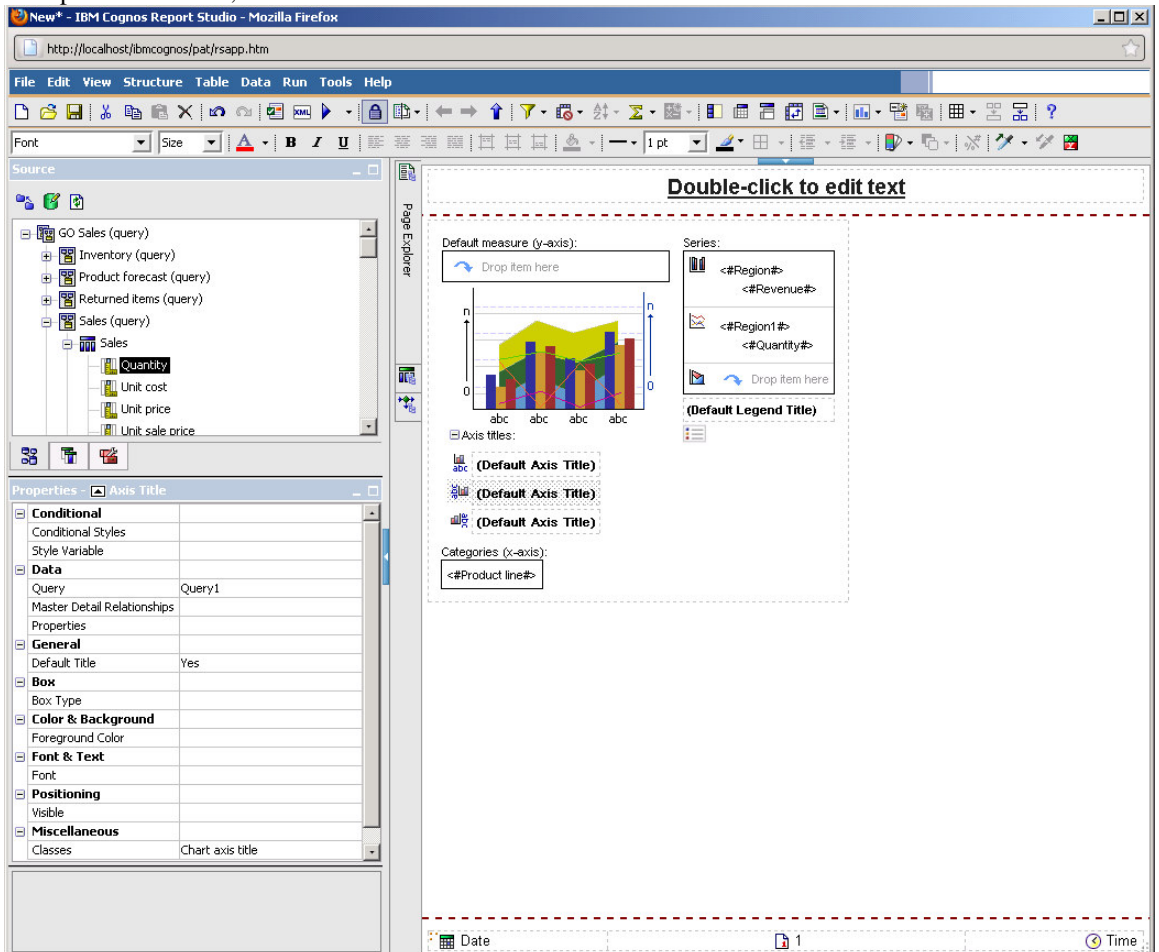

4. Expand Axis titles, and click the left vertical axis box (Default Axis Title)

#### **IBM Inter-University**

#### **Programming Contest 2012**

5. In the Properties pane, under General, change Default Title property to No.

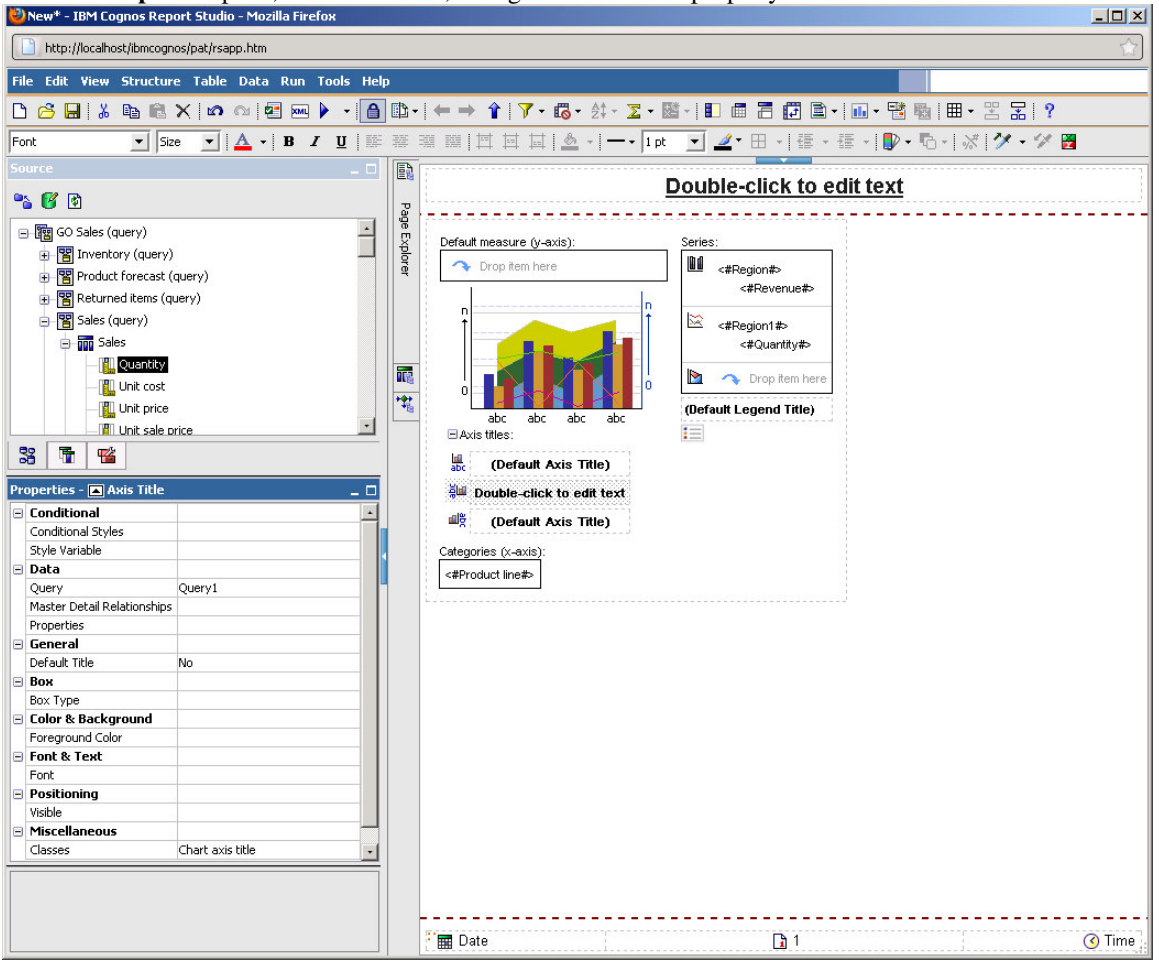

6. Double-click the left vertical axis box, type **Revenue** in the **Text** box, and then click **OK**.

7. On the toolbar, click **Run Report**.

The results appear as follows:

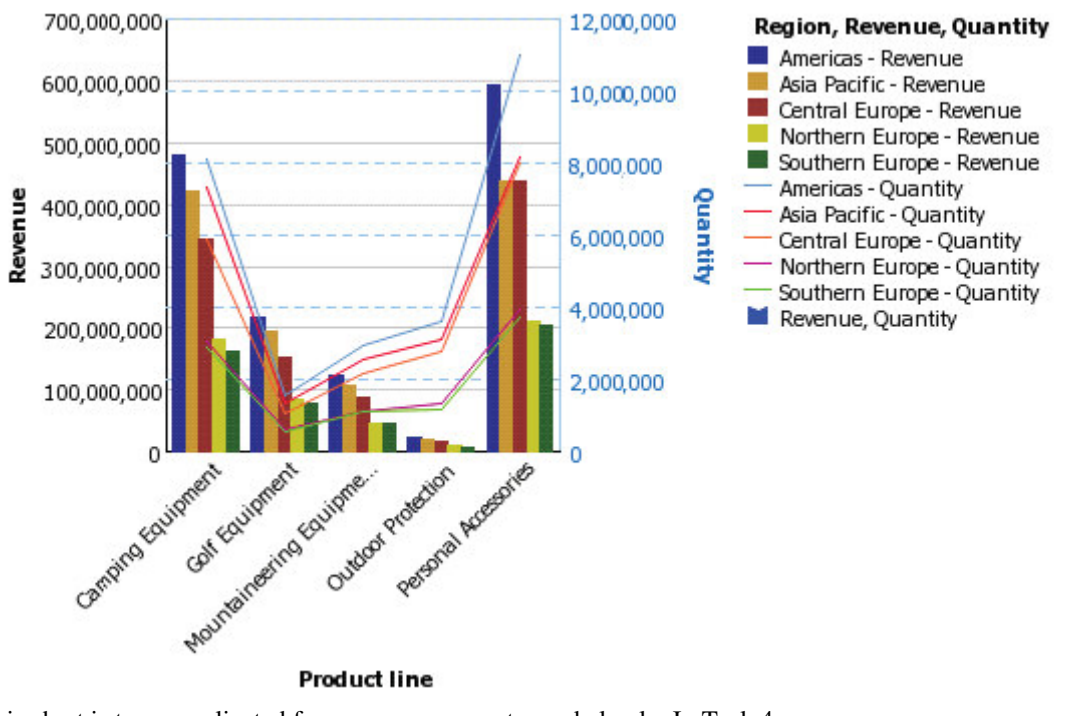

This chart is too complicated for your consumers to read clearly. In Task 4 you will add filters to report only on Camping Equipment, Mountaineering Equipment, and Personal Accessories in the three European regions. 8. Close **Cognos Viewer**.

### Task 3. Add a crosstab to the report.

1. Click the **Toolbox** tab, and then drag a **Crosstab** to the right of the chart.

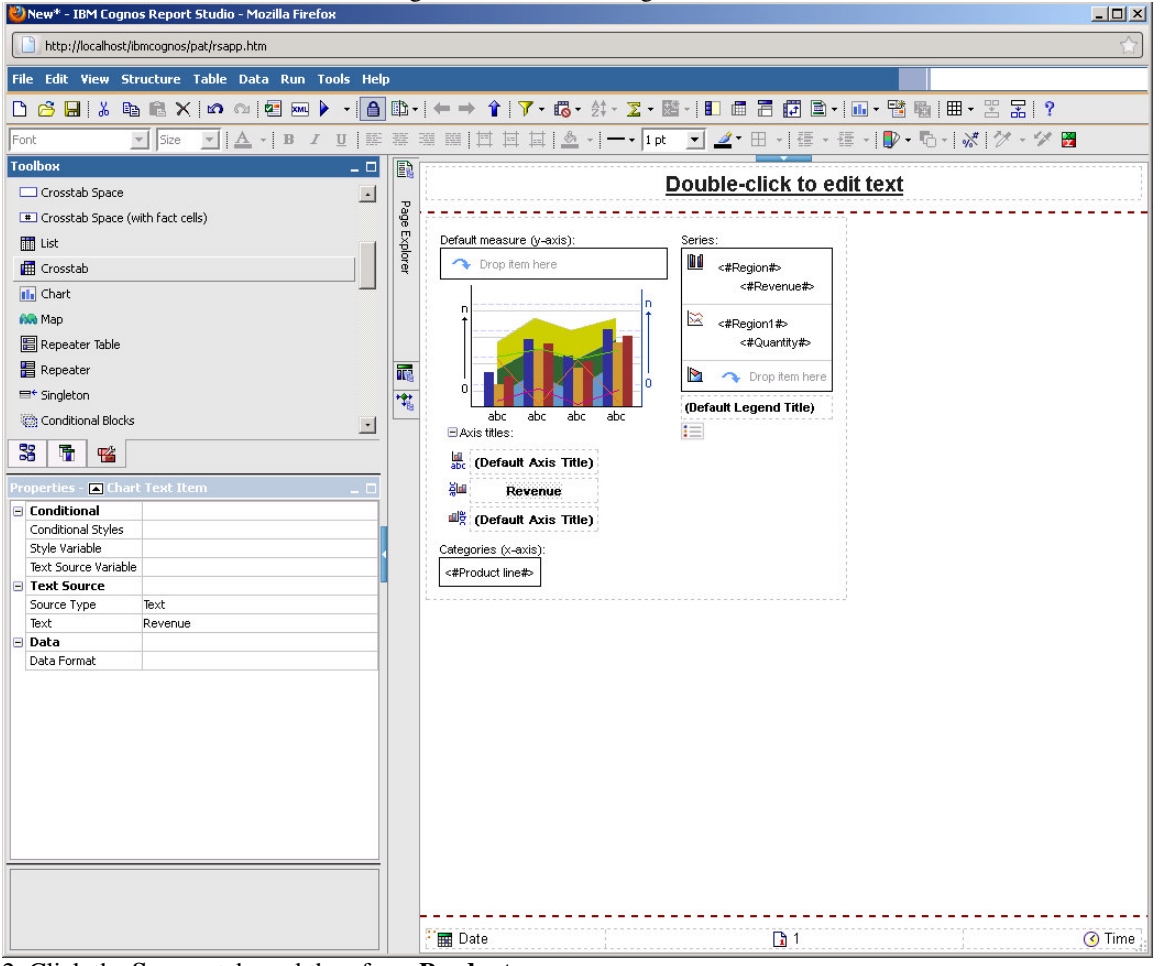

2. Click the **Source** tab, and then from **Product** drag **Product line** to **Rows**.

- 3. From **Retailer site**, drag **Region** to **Columns**.
- 4. From Sales fact, drag Revenue under Region as a nested column.
- 5. Drag Quantity to the right of Revenue as another nested column under Region.

|                  | <#Region#>  |             | <#Region#>  |             |  |  |
|------------------|-------------|-------------|-------------|-------------|--|--|
|                  | <#Revenue#> | <#Revenue#> | <#Revenue#> | <#Revenue#> |  |  |
| <#Product line#> | <#1234#>    | <#1234#>    | ऻऽ<#1234#>  | <#1234#>    |  |  |
| <#Product line#> | <#1234#>    | <#1234#>    | #1234#>     | <#1234#>    |  |  |

6. Run the report.

You can see in the combination chart that the top revenue generating region is Americas. The crosstab provides the exact numbers as in the chart. You want to filter the results to focus on sales in the European regions for Camping Equipment, Mountaineering Equipment, and Personal Accessories. 7. Close **Cognos Viewer**.

#### Task 4. Add filters to focus the data.

1. Click the combination chart to select it.

2. From the toolbar, click edit **Filters**:

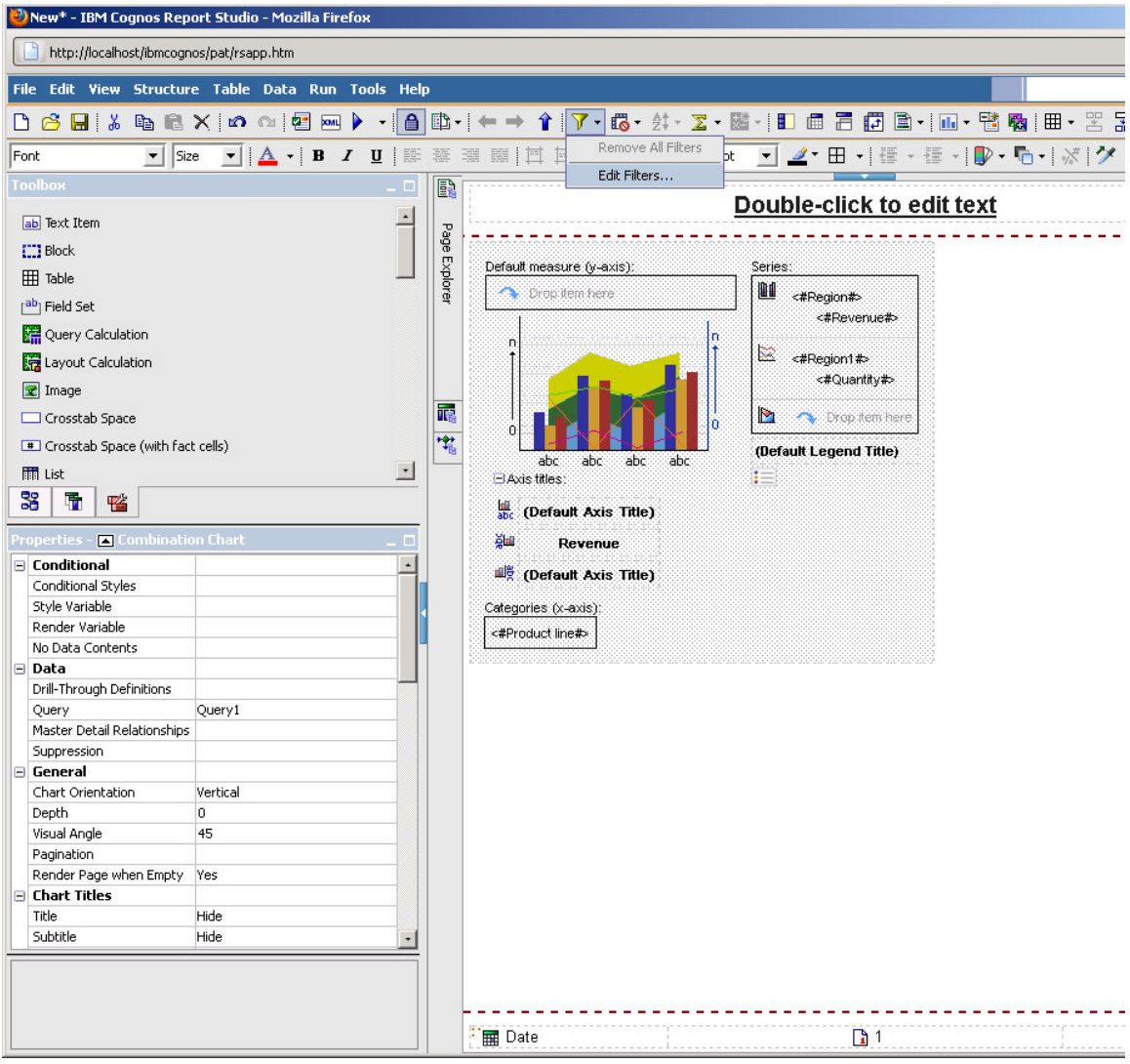

3. Click on the create button: 🕗 New\* - IBM Cognos Report Studio - Mozilla Firefox http://localhost/ibmcognos/pat/rsapp.htm File Edit View Structure Table Data Run Tools Help ▶ 😕 🔚 👗 ங 🛍 🗙 📭 💷 🖢 • • 🚹 🗈 • ! ← → 👔 🏹 • 🐯 • ! ● - 📓 🐨 • ! ● - 10 • 13 🖓 🖽 • 🖽 • 🚼 🖓 ! ■ • 🖽 • 3 Size ▼ ▲ • B J U 藤 華 華 華 | □ □ □ □ □ □ □ □ □ Font Double-click to edit text . ab Text Item Page Explorer -------------------Block Default measure (y-axis): Series I Table // <#Region#> 🐴 Orop dem here. [<sup>ab</sup>] Field Set <#Revenue#> 🚰 Query Calculation n 🖄 <#Region1#> Eayout Calculation 🛃 Image 🍸 Filters - Query1 🛄 Crosstab Space Detail Filters Summary Filters Crosstab Space (with fact cells) -Usage -🚮 List C Required 33 🚡 📸 C Optional Properties - 🔳 Com C Disabled Conditional – Application – Conditional Styles C Before auto aggregation Style Variable Render Variable C After auto aggregation No Data Contents 😢 🗙 🥒 🖻 Data Drill-Through Definitions Ouery Ouerv1 Master Detail Relationships OK Cancel Suppression - General Chart Orientation Vertical Depth n Visual Angle 45 Pagination Render Page when Empty Yes Chart Titles Hide Title Subtitle Hide -\_\_\_\_\_ 🗰 Date 1

4. Select Product Line 🕙 New\* - IBM Cognos Report Studio - Mozilla Firefox http://localhost/ibmcognos/pat/rsapp.htm File Edit View Structure Table Data Run Tools Help ▶ 😕 🔚 👗 ங 🛍 🗙 📭 💷 🖢 • • 🚹 🗈 • ! ← → 👔 🏹 • 🐯 • ! ● - 📓 🐨 • ! ● - 10 • 13 🖓 🖽 • 🖽 • 🚼 🖓 ! ■ • 🖽 • 3 Font ▼ Size ▼ 🛕 • B I U ) 藤 蕃 藩 謡 | 芭 芭 芭 | 🎂 • | ━ • 1 pt 💌 🖉 • 田 • | 锺 • 锺 • | ▶ • | ふ | ゲ B Double-click to edit text . ab Text Item Page Explorer -----Block Default measure (y-axis) Series I Table , 🛍 <#Region#> 🐴 Drop dem here [<sup>ab</sup>] Field Set <#Revenue#> 🚰 Query Calculation Region1#> 🔚 Layout Calculation Î 🛃 Image 🍸 Filters - Query1 🗔 Crosstab Space Detail Filters Summary Filters Crosstab Space (with fact cells) 🚮 List Help × quired Create Filter 33 🚡 📸 tional Custom based on data item roperties - 🛋 C Product line • C Combined E Conditional tion Conditional Styles C Advanced fore auto aggregation Style Variable οк Cancel Render Variable er auto aggregation No Data Contents 達 × 1 Data Drill-Through Definitions Ouery Query1 ОК Cancel Master Detail Relationships Suppression - General Chart Orientation Vertical Depth 0 Visual Angle 45 Pagination Render Page when Empty Yes Chart Titles Hide Title Subtitle Hide -- -🗰 Date 1

5. Select 'Camping Equipment', 'Mountaineering Equipment', 'Personal Accessories' and add to the right hand side

| 🕙 New* - IBM Cognos Rep              | ort Stu   | dio - Mozi  | lla Firefox        |                   |               |             |          |                   |                 |             |                 |           |
|--------------------------------------|-----------|-------------|--------------------|-------------------|---------------|-------------|----------|-------------------|-----------------|-------------|-----------------|-----------|
| http://localhost/ibmcogn             | ios/pat/r | sapp.htm    |                    |                   |               |             |          |                   |                 |             |                 |           |
| File Edit View Structure             | e Tab     | le Data     | Run Tools          | Help              |               |             |          |                   |                 |             |                 |           |
|                                      | XIZ       | പെ          | - 🕨 🛛              | A 🗈 -             | (← → <b>1</b> | 7 - 6       | - ≜‡ -   | ∑-⊠-              |                 | <b>.</b>    | 🕠 - 📑 🖬         | . ⊞ - 꽤 5 |
| Font Siz                             | e 🔻       | A +         | BZU                |                   | e e i tet t   |             | • I —    | - 1 pt -          | <i>≱</i> • ⊞ •  | Æ - i       | E - I D - T     | h-l≫!∕∕   |
| Toolbox                              |           |             |                    |                   |               |             |          |                   |                 | · · · · ·   |                 |           |
| To the Theore                        |           |             |                    |                   |               |             |          | Dout              | ble-clic        | to ec       | <u>lit text</u> |           |
| Block                                |           | Filter Cond | tion - Product lir | 10 <b>11 11 1</b> |               |             |          |                   |                 |             | Help            | ×         |
|                                      |           | Condition   |                    |                   |               |             |          |                   |                 |             |                 |           |
|                                      |           | Show on     | v the following s  | aluec             | •             |             | Pro      | mpt for values wi | hen report is i | un in viewe | r               |           |
| [ <sup>ab</sup> ] Field Set          |           | Jonow on    | y the following t  | alues.            | <u> </u>      |             |          |                   |                 |             |                 |           |
| 🚰 Query Calculation                  |           |             |                    |                   |               |             |          |                   |                 |             |                 |           |
| 🔚 Layout Calculation                 |           | -Values -   |                    |                   |               |             |          |                   |                 |             |                 | -         |
| 로 Image                              |           |             |                    |                   |               |             |          |                   |                 |             |                 |           |
| Crosstab Space                       |           |             | Keywords:          |                   |               | _           |          |                   |                 |             |                 |           |
| * Crosstab Space (with fact          | t cells)  |             | 1                  |                   | Search        | _           |          |                   |                 |             |                 |           |
| I lict                               | ,         | 1000        | Values:            | mont              |               | -           |          | Selected values:  | opt             |             | -               |           |
|                                      |           |             | Golf Equipmen      | t                 |               |             |          | Mountaineering    | Equipment       |             |                 |           |
| → <u>•</u>                           |           | -           | Mountaineerin      | g Equipment       |               |             |          | Personal Access   | ories           |             |                 |           |
| Properties - 🛋 Combinatio            | on Cha    | Ŧ           | Personal Acces     | ction<br>stories  |               |             |          |                   |                 |             |                 |           |
| Conditional                          |           | ×           |                    |                   |               |             |          |                   |                 |             |                 |           |
| Conditional Styles                   |           |             |                    |                   |               |             | ⇒ _      |                   |                 |             |                 |           |
| Style Variable                       |           |             |                    |                   |               |             | <b>4</b> |                   |                 |             |                 |           |
| Render Variable                      |           |             |                    |                   |               |             |          |                   |                 |             |                 |           |
| No Data Contents                     |           |             |                    |                   |               |             |          |                   |                 |             |                 |           |
| 😑 Data                               |           |             |                    |                   |               |             |          |                   |                 |             |                 |           |
| Drill-Through Definitions            | -         |             |                    |                   |               |             |          |                   |                 |             |                 |           |
| Query<br>Master Datail Dalationation | Query     |             |                    |                   |               |             |          |                   |                 |             |                 |           |
| Master Detail Relationships          | 1 2       |             |                    |                   | Select all D  | eselect all |          | 😤 🗙               |                 | Select all  | Deselect all    |           |
| General                              |           |             |                    |                   |               |             |          |                   |                 |             |                 |           |
| Chart Orientation                    | Vertica   |             |                    |                   |               |             |          |                   |                 |             |                 |           |
| Depth                                | 0         | □ Ir        | clude missing va   | lues (NULL)       |               |             |          |                   |                 |             |                 |           |
| Visual Angle                         | 45        |             | _                  |                   |               |             |          |                   |                 |             |                 |           |
| Pagination                           |           |             |                    |                   |               |             |          |                   |                 |             |                 |           |
| Render Page when Empty               | Yes       |             |                    |                   |               |             |          |                   |                 | OK          | Cancel          |           |
| 😑 Chart Titles                       |           |             |                    |                   |               |             |          |                   |                 |             |                 |           |
| Title                                | Hide      |             |                    |                   |               |             |          |                   |                 |             |                 |           |
| Subtitle                             | Hide      |             |                    | •                 |               |             |          |                   |                 |             |                 |           |
|                                      |           |             |                    |                   |               |             |          |                   |                 |             |                 |           |
|                                      |           |             |                    |                   |               |             |          |                   |                 |             |                 |           |
|                                      |           |             |                    |                   |               |             |          |                   |                 |             |                 |           |
|                                      |           |             |                    |                   | 🗄 🖬 Date      |             |          |                   | R               | 1           |                 |           |
|                                      | _         |             |                    |                   |               |             |          |                   |                 |             |                 |           |

6. Add another filter using **Region** as follows:'**Northern Europe'**, '**Southern Europe'**, '**Central Europe**'

| 🕙 New* - IBM Cognos Report Studio - Mozilla Firefox                                                                                                    |                                                                                                    |
|----------------------------------------------------------------------------------------------------|----------------------------------------------------------------------------------------------------|
| http://localhost/ibmcognos/pat/rsapp.htm                                                                                                    |                                                                                                    |
| File Edit View Structure Table Data Run Tools Help                                                                                                    |                                                                                                    |
| 🗅 🧀 🖬 🐰 🖻 🛍 🗙 📭 🗠 🖉 🔤 🕨 🕨 - 🦲                                                                                                    | ฿・ ( ← → 👔   🍸 • 🐻 • 섥 -  •  -   🗉 📾 🗃 🗊 🖹 •   🖬 • 🔡 🚳   ⊞ • 🙁 5                                                                                                    |
| Font 💽 Size 💌 🛕 🕶 🖪 🖌 💆                                                                                                    | 莘 藩 篇   其 其   <mark>&amp;</mark> •   ━ • 1 pt 💽 👱 • 田 •   彊 • 彊 •   ▶ • 唱 •   ※ 🏏                                                                                                    |
| Toolbox _ 🗆                                                                                                    |                                                                                                    |
| Ext Item Block Table Field Set Query Calculation Query Calculation Query Calculation Transpe Crosstab Space Crosstab Space Properties - Combination Char Conditional Styles Style Variable Render Variable Render Variable Rend | Befault measure (y-axis):<br>Series:<br>Propieten tere<br>↑<br>Series:<br>Series:<br>S |
| Master Detail Relationships<br>Suppression                                                                                                    | OK Cancel                                                                                                    |
| General       Chart Orientation       Vertical       Depth       0       Visual Angle       45       Pagination       Render Page when Empty       Chart Titles       Title       Hide                                                                                                    |                                                                                                    |
|                                                                                                    | T 🖩 Date                                                                                                    |

 Click OK Twice to close each dialog box.
 Repeat steps 4 - 6 to add the same filters (Region and Product line) to the crosstab. Run the report.

The result appears as shown below:

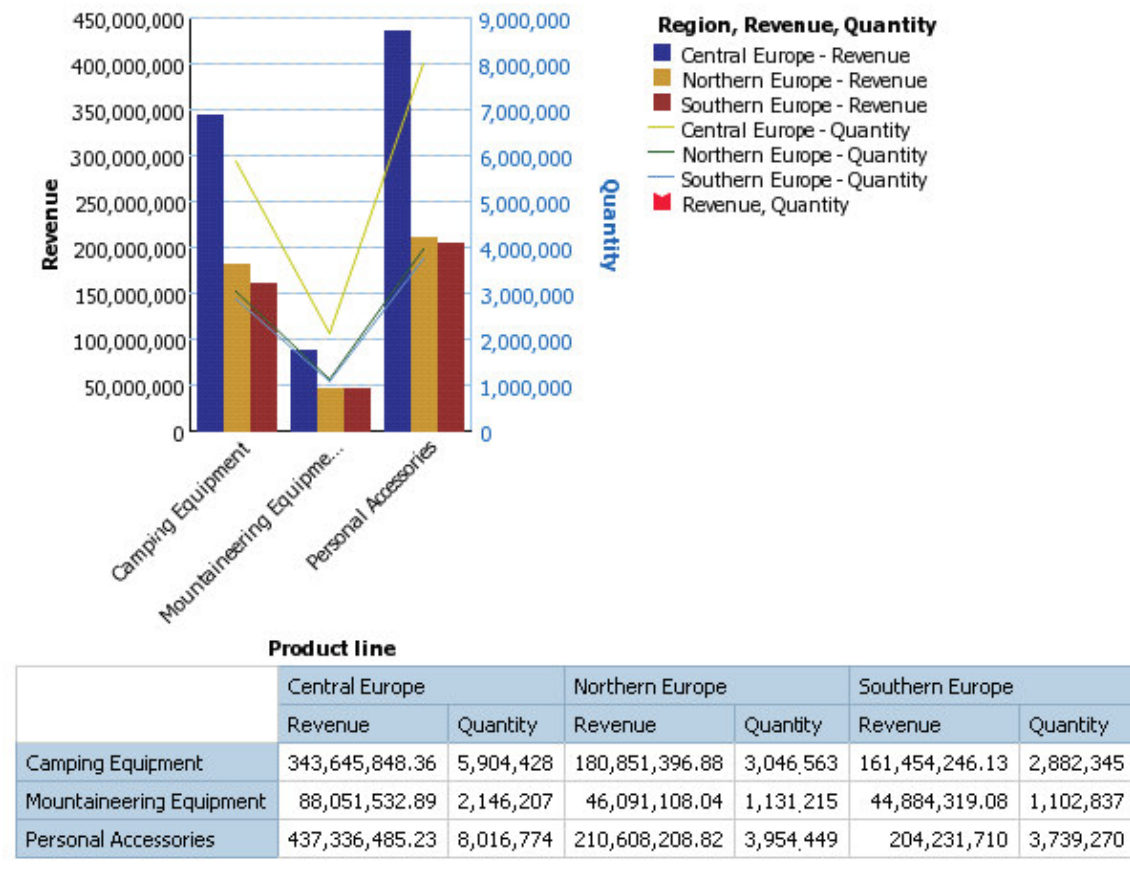

9. Close Cognos Viewer.

**Results:** 

You created a combination chart with two measures on different Y axes and then added a crosstab to see product line sales revenue and quantity by region. You focused on Camping Equipment, Mountaineering Equipment, and Personal Accessories sales for the three European sales regions.

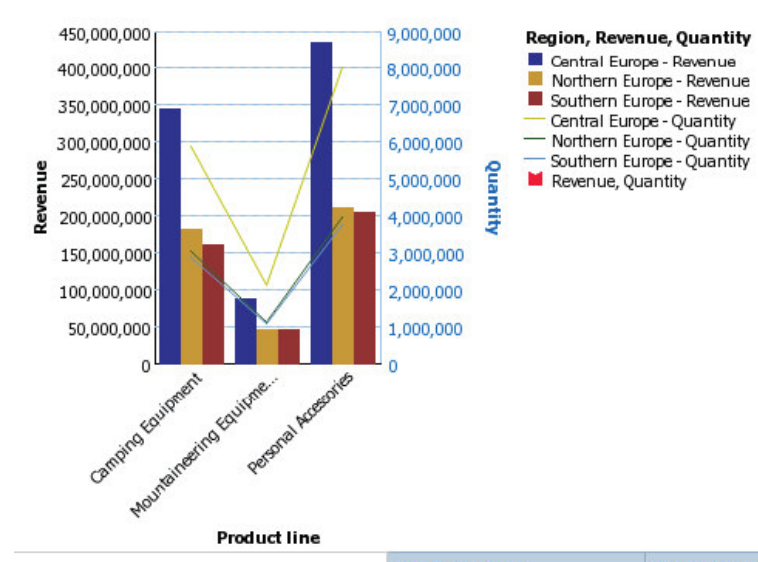

|                          | Central Europe |           | Northern Europe |           | Southern Europe |           |  |
|--------------------------|----------------|-----------|-----------------|-----------|-----------------|-----------|--|
|                          | Revenue        | Quantity  | Revenue         | Quantity  | Revenue         | Quantity  |  |
| Camping Equipment        | 343,645,848.36 | 5,904,428 | 180,851,396.88  | 3,046,563 | 161,454,246.13  | 2,882,345 |  |
| Mountaineering Equipment | 88,051,532.89  | 2,146,207 | 46,091,108.04   | 1,131,215 | 44,884,319.08   | 1,102,837 |  |
| Personal Accessories     | 437,336,485.23 | 8,016,774 | 210,608,208.82  | 3,954,449 | 204,231,710     | 3,739,270 |  |